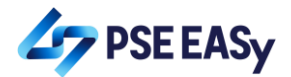

#### How to create a PSE EASy account?

- <complex-block>
- 1. Access PSE EASy through <a href="https://easy.pse.com.ph">https://easy.pse.com.ph</a>

2. Click the "REGISTER" button. Please note that only investors that have trading accounts with PSE Trading Participants will be allowed to proceed with the PSE EASy registration or account creation.

| EASy Electronic Allocation System                     |                 |  |  |  |  |
|-------------------------------------------------------|-----------------|--|--|--|--|
| 1 Enter                                               | L Enter User Id |  |  |  |  |
| LOGIN FORGOT USERNAME                                 |                 |  |  |  |  |
| REGISTER                                              |                 |  |  |  |  |
| I have read, understood and agree to the Terms of Use |                 |  |  |  |  |

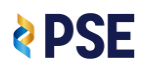

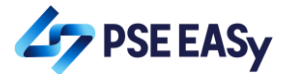

3. Select the investor type individual and the Trading Participant.

| Register               |   |
|------------------------|---|
| With Trading Account * |   |
| ● Yes ○ No             | ] |
| Investor Type *        |   |
| Individual             | ~ |
| Individual             |   |

| Register               |                                         | $(\times)$ |
|------------------------|-----------------------------------------|------------|
| With Trading Account * |                                         |            |
| ● Yes ◎ No             |                                         |            |
| Investor Type *        | Trading Participant *                   |            |
| Individual             | Select                                  |            |
|                        | Select                                  |            |
| Username *             | AAA Southeast Equities, Inc.            |            |
|                        | AP Securities, Inc.                     |            |
|                        | Armstrong Securities, Inc.              |            |
|                        | Belson Securities, Inc.                 |            |
| Re-contrm Password *   | BPI Securities Corporation              | =          |
|                        | China Bank Securities Corporation       |            |
|                        | Coherco Securities, Inc.                |            |
| Security Question 2 *  | COL Financial Group, Inc.               |            |
| Select                 | Equitiworld Securities, Inc.            |            |
| Type your allower      | Globalinks Securities & Stocks, Inc.    |            |
|                        | Guild Securities, Inc.                  | 1          |
|                        | H.E. Bennett Securities, Inc.           |            |
|                        | HDI Securities, Inc.                    |            |
|                        | Imperial, De Guzman, Abalos & Co., Inc. |            |
|                        | King's Power Securities, Inc.           |            |
|                        | Lucky Securities, Inc.                  |            |
| ine.                   | Maybank ATR Kim Eng Securities, Inc.    | <b>3</b> D |

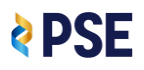

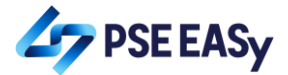

4. Key in your details and attach your photo. Please make sure that your details are correct especially your Tax Identification Number (TIN).

| Register             | ×                                                        |
|----------------------|----------------------------------------------------------|
| First Name *         | Middle Name                                              |
| Juan                 | Carlos                                                   |
| Last Name *          | Telephone No.                                            |
| dela Cruz            | 6324567891                                               |
| Nationality *        | Address *                                                |
| Filipino 💌           | 5th Avenue corner 28th Street, Quezon City, Metro Manila |
| Email Address *      | Birthdate *                                              |
| jcdelacruz@email.com | 06-Jun-2001                                              |
| Mobile No. *         | TIN *                                                    |
| 639176543210         | 123456789123                                             |
|                      | Save                                                     |

| Register                                                                                                    |                                                                                                    | ×   |
|----------------------------------------------------------------------------------------------------|----------------------------------------------------------------------------------------------------|-----|
| Nationality *                                                                                                    | Address *                                                                                                    |     |
| Filipino                                                                                                    | 5th Avenue corner 28th Street, Quezon City, Metro Manila                                                                                                    |     |
| Email Address *                                                                                                    | Birthdate *                                                                                                    |     |
| jcdelacruz@email.com                                                                                                    | 06-Jun-2001                                                                                                    |     |
| Mobile No. •                                                                                                    | TIN *                                                                                                    |     |
| 639176543210                                                                                                    | 123456789123                                                                                                    |     |
| Profile Photo * Browse No file selected.                                                                                                    | TIN Number Available                                                                                                    |     |
| I/the Corporation/the Partnership declare that all the information furnished above are correct and tre partly, The Philippine Stock Exchange, Inc. may cancel my/the Corporation's/the Partnership's registra Please <u>click here</u> to read and accept the Terms of Use | ue and that if any of the information furnished proves to be materially false or incorrect, either wholly or<br>ation or take such other action as may be deemed fit. |     |
|                                                                                                    | Save                                                                                                    | cel |

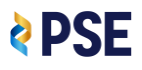

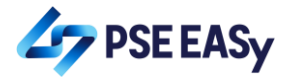

# 5. Tick off the checkbox and read and accept the terms of use

| Register                                                                                                    | (*                                                                                                    | 9 |
|----------------------------------------------------------------------------------------------------|----------------------------------------------------------------------------------------------------|---|
| Nationality *                                                                                                    | Address *                                                                                                    | * |
| Filipino                                                                                                    | 5th Avenue corner 28th Street, Quezon City, Metro Manila                                                                                                    |   |
| Email Address *                                                                                                    | Birthdate *                                                                                                    |   |
| jcdelacruz@email.com                                                                                                    | 06-Jun-2001                                                                                                    |   |
| Mobile No. *                                                                                                    | TIN *                                                                                                    |   |
| 639176543210                                                                                                    | 123456789123                                                                                                    |   |
| Profile Photo *                                                                                                    | TIN Number Available                                                                                                    |   |
| Browse 20180202 205855 ing                                                                                                    |                                                                                                    |   |
|                                                                                                    |                                                                                                    | E |
| I/the Corporation/the Partnership declare that all the information furnished above are correct and trupartly, The Philippine Stock Exchange, Inc. may cancel my/the Corporation's/the Partnership's registrat | e and that if any of the information furnished proves to be materially false or incorrect, either wholly or<br>ion or take such other action as may be deemed fit. |   |
| Please click here to read and accept the Terms of Use                                                                                                    |                                                                                                    | - |
|                                                                                                    | Save                                                                                                    |   |

| Nationality *                                                                                                    | Address *                                                                                                    |
|----------------------------------------------------------------------------------------------------|----------------------------------------------------------------------------------------------------|
| Filipino                                                                                                    | Please scroll below to read and accept the Terms of Use                                                                                                    |
|                                                                                                    | TERMS OF USE                                                                                                    |
| Email Address *                                                                                                    | The PSE Electronic Allocation System ("PSE EASY") is a system owned and made available for use by The Philippine Stock Exchange, Inc.<br>("PSE") as a platform for local small investors ("LSIs") to subscribe to Initial Public Offering ("IPO") investment opportunities.                                                                                                    |
| jcdelacruz@email.com                                                                                                    | The access to and use, in any way, of PSE EASy shall be governed by these terms and conditions. Please read these terms and conditions                                                                                                    |
| Mobile No. *                                                                                                    | carefully and please note that by continuing to access and use PSE EASy, you shall be deemed to have read, understood, and agreed to the said terms and conditions.                                                                                                    |
| 639176543210                                                                                                    | DISCLAIMER                                                                                                    |
| Profile Photo *                                                                                                    | PSE EASy is made available for use without warranties of any kind. Your use of PSE EASy, in general, is at your own risk. PSE accepts no liability for the consequences of any action taken on the basis of the information provided in PSE EASy.                                                                                                    |
| Browse 20180202_205855.jpg                                                                                                    | PSE does not make any representations and disclaims all warranties, express or implied, in respect of PSE EASy, including, but not limited to, implied warranty of fitness for a particular purpose, satisfactory quality, non-infringement of intellectual property rights, or any representations or warrant that                                                                                                    |
| ☑ I/the Corporation/the Partnership declare that all the informage<br>partly. The Philippine Stock Exchange, Inc. may cancel my/the Cor | TELESCHARTING OF WARTAINES ANSING FOR USAGE OF COSONI OF DALLE OF OPERATION OF HAVE VIEW AND A COSONI OF WARTAINE AND A COSONI OF THE AND A COSONI OF THE AND A COSONI |

| Register                                                                                                    |                                                                                                    | ×     | )    |
|----------------------------------------------------------------------------------------------------|----------------------------------------------------------------------------------------------------|-------|------|
| Nationality *                                                                                                    | Address *                                                                                                    |       | -    |
| Filipino                                                                                                    | Please scroll below to read and accept the Terms of Use                                                                                                    | ×     |      |
| Email Address *                                                                                                    | CHANGES TO TERMS OF USE                                                                                                    |       |      |
| jcdelacruz@email.com                                                                                                    | PSE may revise these terms and conditions at any time and without prior notice. You are responsible for ensuring that you have read the<br>most current version of these terms and conditions. Your continued access and/or use of PSE EASy will be deemed to constitute your<br>conclusive acceptance of the updated or revised terms and conditions. |       |      |
| Mobile No. *                                                                                                    | VIOLATIONS OF TERMS OF USE                                                                                                    |       |      |
| 639176543210                                                                                                    | You shall not use this website for any illegal purpose.                                                                                                    |       |      |
| Profile Photo *                                                                                                    | PSE reserves the right to seek all remedies available at law and in equity for violations of these terms and conditions, including the right to restrict or deny access to PSE EASy at any time and without any notice.                                                                                                    |       | - 10 |
| Browse 20180202_205855.jpg                                                                                                    | Check the box to accept our Terms of Use                                                                                                    | E     | н    |
| ☑ I/the Corporation/the Partnership declare that all the informative partly, The Philippine Stock Exchange, Inc. may cancel my/the Corporation |                                                                                                    | -     |      |
| Please <u>click here</u> to read and accept the Terms of Use                                                                                   |                                                                                                    |       | -    |
|                                                                                                    | Save                                                                                                    | ancel |      |

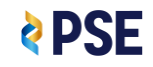

Cancel

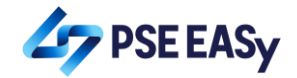

6. Click the "Save" button.

| Register                                                                                                    | *                                                                                                    |
|----------------------------------------------------------------------------------------------------|----------------------------------------------------------------------------------------------------|
| Nationality *                                                                                                    | Address *                                                                                                    |
| Filipino                                                                                                    | 5th Avenue corner 28th Street, Quezon City, Metro Manila                                                                                                    |
| Email Address *                                                                                                    | Birthdate *                                                                                                    |
| jcdelacruz@email.com                                                                                                    | 06-Jun-2001                                                                                                    |
| Mobile No. *                                                                                                    | TIN *                                                                                                    |
| 639176543210                                                                                                    | 123456789123                                                                                                    |
| Profile Photo * Browse 20180202_205855.jpg                                                                                                    | TIN Number Available                                                                                                    |
| I/the Corporation/the Partnership declare that all the information furnished above are correct and trupartly, The Philippine Stock Exchange, Inc. may cancel my/the Corporation's/the Partnership's registra Please <u>click here</u> to read and accept the Terms of Use | e and that if any of the information furnished proves to be materially false or incorrect, either wholly or tion or take such other action as may be deemed fit. |
|                                                                                                    | Save Cancel                                                                                                    |

- 7. Verify your account by clicking the link sent to your email.
- 8. Wait for your selected trading participant to approve your PSE EASy registration.

#### Subscribing to IPOs via PSE EASy

| 1. Login to PSE EASy by accessing                                                                                                    | https://easy.pse.com.ph                                                                                                    |                                                           |
|----------------------------------------------------------------------------------------------------|----------------------------------------------------------------------------------------------------|-----------------------------------------------------------|
| 🕐 🕯 easy,pse.com.ph/Admin/Login.aspx.<br>Agile Coach 📓 Adventure (DOL) G. 📑 Ka to Uko 🔇 Manga Rock - Chil. 🔟 121 Portgas D. Ace 🌴 CodingWithMitch.c. | 💌 Mitch Tabian - YouT 🔜 HTML Color Picker 🛛 Lunury Bonacay Res 🛋 Log   Android Deve                                                                                                    | 🚖 🗟 🌧 🦻 :<br>L. 🔮 Android Log v(), Lo » 📕 Other bookmants |
|                                                                                                    |                                                                                                    |                                                           |
| THE PHILIPPINE STOCK EXCHANGE, INC.                                                                                                    | Enter User Id     Electronic Allocation System     Electronic Allocation System     Electronic Allocation System     Electronic Allocation System     Electronic Allocation System     Electronic Allocation System     Inter real wedemode and agree to the Immu of Use |                                                           |
| 73 10388 227 20<br>83487 20<br>10.97 10                                                                                                    |                                                                                                    |                                                           |
| 28600 21.16 12.3                                                                                                    |                                                                                                    | et Diplorer 10 and above, Safari 10 and above             |

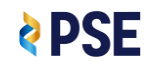

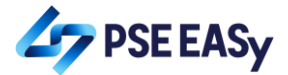

2. Select the desired IPO under the Active Event table in the Home Page.

| 🗉 👉 PSE EASy            | THE PHILIPPINE STOCK EXCHANGE, INC.<br>EASy Electronic Allocation System |                       |                        |                                           |            |                  | WELCOME JOHN GARCIA GARCIA -<br>INVESTOR ACCOUNT |
|-------------------------|--------------------------------------------------------------------------|-----------------------|------------------------|-------------------------------------------|------------|------------------|--------------------------------------------------|
| 🚔 My Portfolio          | Subscription Details                                                     |                       |                        |                                           |            |                  |                                                  |
|                         | IPO Name                                                                 |                       | Company                |                                           |            | List of Statuses | •                                                |
| Wiy Irading Participant |                                                                          |                       |                        | No Subscription Details                   |            |                  |                                                  |
|                         |                                                                          |                       |                        |                                           |            |                  |                                                  |
|                         |                                                                          |                       |                        |                                           |            |                  |                                                  |
|                         |                                                                          |                       |                        |                                           |            |                  |                                                  |
|                         |                                                                          |                       |                        |                                           |            |                  | ÷                                                |
|                         | Active Event                                                             |                       |                        |                                           |            |                  |                                                  |
|                         | Stock Symbol                                                             | Event Name            |                        | Company                                   | Start Date | End Date         | Action                                           |
|                         | XYZ                                                                      | XYZ Company           |                        | XYZ                                       | 07-17-2019 | 07-18-2019       |                                                  |
|                         |                                                                          |                       |                        |                                           |            |                  |                                                  |
|                         |                                                                          |                       |                        |                                           |            |                  |                                                  |
|                         |                                                                          |                       |                        |                                           |            |                  |                                                  |
|                         |                                                                          |                       |                        |                                           |            |                  |                                                  |
|                         |                                                                          |                       |                        |                                           |            |                  |                                                  |
|                         |                                                                          |                       |                        |                                           |            |                  |                                                  |
|                         |                                                                          |                       |                        |                                           |            |                  | UPCOMING IPOs                                    |
|                         |                                                                          | Privacy Policy   Terr | ms of Use   © Copyrigh | t 2018 The Philippine Stock Exchange, Inc |            |                  |                                                  |

3. Click the subscribe icon.

| 🗉 🛵 PSE EASy            | THE PHILIPPINE STOCK EXCHANGE, INC.<br>EASy Electronic Allocation System |                               |                                                |            | WEL              | COME JOHN GARCIA GARCIA - |
|-------------------------|--------------------------------------------------------------------------|-------------------------------|------------------------------------------------|------------|------------------|---------------------------|
| My Portfolio            | Subscription Details                                                     |                               |                                                |            |                  |                           |
| T Mu Tardia Datisiant   | IPO Name                                                                 | Comp                          | any                                            |            | List of Statuses | •                         |
| Wiy trading Participant |                                                                          |                               | No Subscription Details                        |            |                  |                           |
|                         |                                                                          |                               |                                                |            |                  |                           |
|                         | Active Event                                                             |                               |                                                |            |                  |                           |
|                         | Stock Symbol                                                             | Event Name                    | Company                                        | Start Date | End Date         | Action                    |
|                         | XYZ                                                                      | XYZ Company                   | XYZ                                            | 07-17-2019 | 07-18-2019       |                           |
|                         |                                                                          |                               |                                                |            |                  | Subscribe                 |
|                         |                                                                          |                               |                                                |            |                  | -                         |
|                         |                                                                          |                               |                                                |            |                  |                           |
|                         |                                                                          |                               |                                                |            |                  |                           |
|                         |                                                                          |                               |                                                |            |                  |                           |
|                         |                                                                          |                               |                                                |            |                  |                           |
|                         |                                                                          | Privacy Policy   Terms of Use | © Copyright 2018 The Philippine Stock Exchange | :, inc.    |                  |                           |

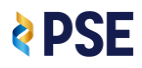

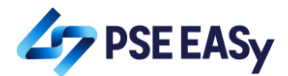

4. Review the details of the offer in the Application to Purchase (ATP) Form.

|   | THE PHILIPPINE STOCK EXCHANGE, INC.<br>EASy Electronic Allocation System |                                                                                      |                           |
|---|--------------------------------------------------------------------------|--------------------------------------------------------------------------------------|---------------------------|
| = | Nunliation to suchess                                                    |                                                                                      |                           |
|   | Additional Information                                                   |                                                                                      |                           |
|   | Stock Symbol *                                                           | XYZ                                                                                  |                           |
|   | Start Date •                                                             | 07-17-2019                                                                           | =                         |
|   | End Date *                                                               | 07-18-2019                                                                           |                           |
|   | Currency *                                                               | PHP                                                                                  |                           |
|   | Final Offer Price *                                                      | 5.74                                                                                 |                           |
|   | Lot Size •                                                               | 100                                                                                  |                           |
|   | Maximum Number of Shares for Subscription *                              | 17,400                                                                               |                           |
|   | Minimum Number of Shares for Subscription                                | 1,000                                                                                |                           |
|   |                                                                          |                                                                                      | Save as Draft Send Cancel |
|   |                                                                          |                                                                                      |                           |
|   |                                                                          | Privacy Policy   Terms of Use   © Copyright 2018 The Philippine Stock Exchange, Inc. |                           |

## 5. Key in your order and select your TP in the ATP Form.

|   | THE PHILIPPINE STOCK EXCHANGE, INC.<br>EASy Electronic Alfocation System        |                                                                                      |                           |
|---|---------------------------------------------------------------------------------|--------------------------------------------------------------------------------------|---------------------------|
| ÷ |                                                                                 |                                                                                      |                           |
|   | Application to purchase                                                         |                                                                                      | $(\times)$                |
|   | Contact Person 3 Details                                                        |                                                                                      |                           |
|   | Application to Purchase                                                         |                                                                                      |                           |
|   | Order Size (Shares) *                                                           | 17,400                                                                               |                           |
|   | Trading Participant *                                                           | Philippine Stock Exchange                                                            |                           |
|   | Total Amount in PHP *                                                           | 99,876.00                                                                            |                           |
|   | I agree to the Representations, Warranties, Authorization and Acknowledgment. ( | Click here)                                                                          | =                         |
|   |                                                                                 |                                                                                      | Į                         |
|   |                                                                                 |                                                                                      | Save as Draft Send Cancel |
|   |                                                                                 |                                                                                      |                           |
|   |                                                                                 |                                                                                      |                           |
|   |                                                                                 | Privacy Policy   Terms of Use   © Copyright 2018 The Philippine Stock Exchange, Inc. |                           |

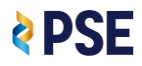

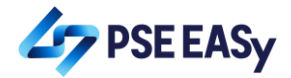

## 6. Tick-off the Acknowledgment Section of the ATP Form.

| Contact Person 3 Details       Please scroll below to read and acknowledge         1. All information contained in this Application to Purchase ("Application") are true and correct;         2. The issuer, Underwriter, Receiving Agent, Transfer Agent, Transfer Agent, Transfe |
|----------------------------------------------------------------------------------------------------|
| Application to Purchase       3. I/the Corporation/the Partnership possess the power and authority, and that there is no legal, contractual or any other impediment, to enter into this         Application and/or to purchase the Offer Shares;         Order Size (Shares)*         4. I/the Corporation/the Partnership have read and understood, and unconditionally accept, the terms and conditions of the Offer, the Implementing Guidelines, and all rules and regulations governing the Offer;         Trading Participant*       S. I/the Corporation/the Partnership understand that no person has been authorized to give information or to make representation with respect to the Offer                                                                                                    |
| Order Size (Shares)* 4. I/the Corporation/the Partnership have read and understood, and unconditionally accept, the terms and conditions of the Offer; the Implementing Guidelines, and all rules and regulations governing the Offer; Trading Participant* 5. I/the Corporation/the Partnership understand that no person has been authorized to give information or to make representation with respect to the Offer Corporation/the Partnership understand that no person has been authorized to give information or to make representation with respect to the Offer                                                                                                    |
| Trading Participant * 5. I/the Corporation/the Partnership understand that no person has been authorized to give information or to make representation with respect to the Offer                                                                                                    |
| Shares other than those specified in the Prospectus;                                                                                                    |
| I agree to the Representations, Warranties, Authorization and Acknowledgm. 6. I/the Corporation/the Partnership have read and understood, and relied upon, the Prospectus in deciding to submit this Application and/or to purchase the Offer Shares; and                                                                                                    |
|                                                                                                    |

|                                                             | Please scroll below to read and acknowledge                                                                                                    |
|-------------------------------------------------------------|----------------------------------------------------------------------------------------------------|
| Contact Person 3 Details                                    | · · · · · · · · · · · ·                                                                                                    |
|                                                             | Corporation's/the Partnership's name of the Offer Shares being applied for, or any lesser number in respect of which an Application may be accepted, in the                                                               |
|                                                             | Stock and Transfer Book of the Issuer. I/the Corporation/the Partnership undertake to sign all documents and to do all other acts necessary to enable me/the                                                              |
|                                                             | Corporation/the Partnership to be registered as the owners of the Other Shares being applied for or any lesser number in respect of which the Application may                                                             |
|                                                             | be accepted, subject to the Articles or incorporation (as amended) and by-Laws (as amended) or the issuer, and the laws or the kepublic or the Annippines.                                                                |
| Application to Purchase                                     | I/the Corporation/the Partnership also acknowledge that:                                                                                                    |
|                                                             |                                                                                                    |
| Order Size (Sharee) *                                       | 1. Applications received after the end of the Offer Period, or any extension thereof, Applications that do not comply with the terms and conditions of the Offer,                                                         |
| side size (shales)                                          | the Implementing Guidelines, and all rules and regulations governing the Offer, Applications with incomplete requirements, and Applications that are not fully                                                            |
|                                                             | paid within the deadline for payment shall be rejected; and                                                                                                    |
| rading Participant *                                        |                                                                                                    |
|                                                             | <ol><li>Notwithstanding the acceptance of any Application, l/the Corporation's/the Partnership's actual subscription of the Offer Shares will be effected only upon<br/>little actual subscription and the DST.</li></ol> |
| Total Amount in PHP *                                       | isting of the Oner Shares at the PSE.                                                                                                    |
|                                                             | Check the hox to acknowledge                                                                                                    |
| agree to the Representations, Warranties, Authorization and | d Acknowledgm                                                                                                    |
|                                                             | X                                                                                                    |

## 7. Click the "Send" button.

|   | PSEEASy THE PHILIPPINE STOCK EXCHANGE, INC.<br>EASY Electronic Allocation System |                                                                                      |
|---|----------------------------------------------------------------------------------|--------------------------------------------------------------------------------------|
| - |                                                                                  |                                                                                      |
|   | Application to purchase                                                          | $(\mathbf{x})$                                                                       |
|   |                                                                                  | ^ ^ ·                                                                                |
|   | Contact Person 3 Details                                                         |                                                                                      |
|   | Application to Purchase                                                          |                                                                                      |
|   | Order Size <b>(Shares)</b> *                                                     | 17,400                                                                               |
|   | Trading Participant *                                                            | Philippine Stock Exchange                                                            |
|   | Total Amount in PHP *                                                            | 99,876.00                                                                            |
|   | I agree to the Representations, Warranties, Authorization and Acknowledgment.    | Elick here)                                                                          |
|   |                                                                                  | Save as Draft Send Cancel                                                            |
|   |                                                                                  |                                                                                      |
|   |                                                                                  | Privary Policy   Terms of Use   © Copyright 2018 The Philippine Stock Exchange, Inc. |

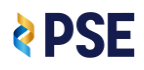

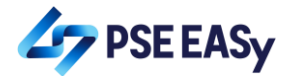

| Application to purchase                                         |                                                                                                    | 6                        |
|-----------------------------------------------------------------|----------------------------------------------------------------------------------------------------|--------------------------|
| Contact Person 3 Details                                        | Please confirm your subscription:<br>Event Name/VZ Company<br>Shares Subscribed 17,400<br>Amount Due. PHP 99,876.00 |                          |
| Order Size (Shares) * Trading Participant *                     | 17,400                                                                                                    |                          |
| Total Amount in PHP *                                           | 99,876.00                                                                                                    |                          |
| I agree to the Representations, Warranties, Authorization and A | knowledgment. <u>(Click here)</u>                                                                                   |                          |
|                                                                 |                                                                                                    | Save as Draft Send Cance |

8. Review your order in the confirmation pop-up and click the "OK" button.

Click the "OK" button on the successful subscription confirmation message.

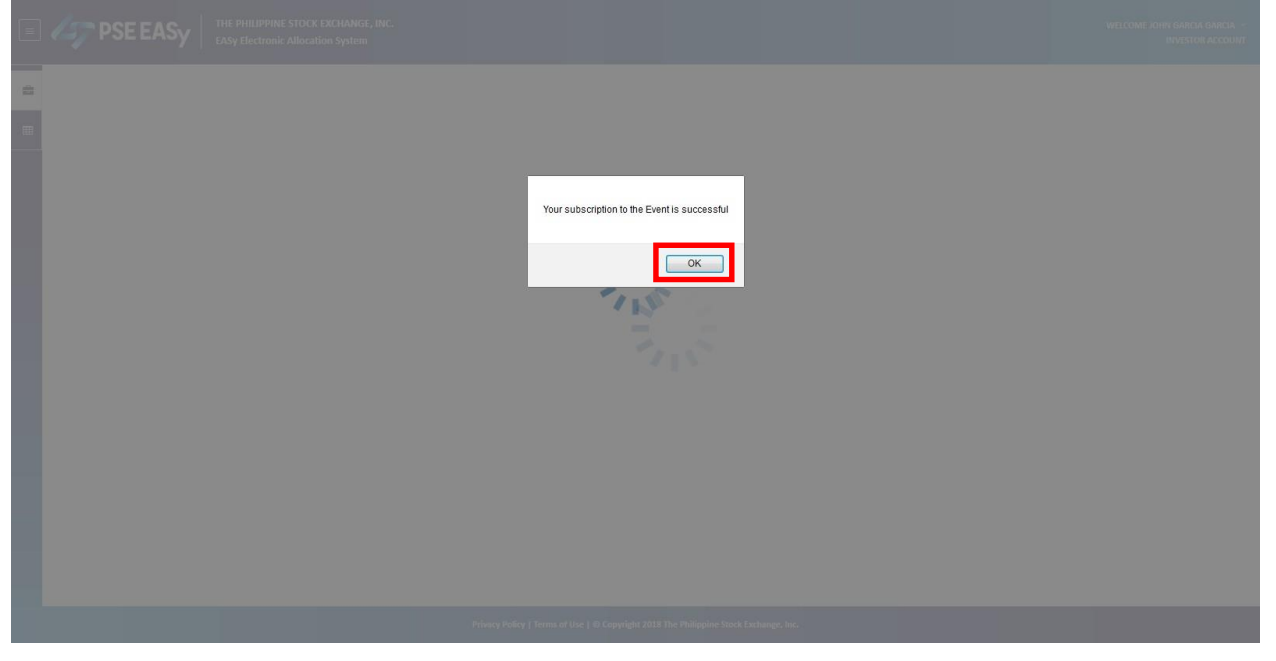

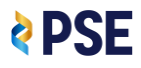

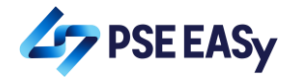

9. View / Download the payment details.

| E Compose Easy         | THE PHILIPPINE STOCK EXCHANGE, INC.<br>EASy Electronic Allocation System |                       |                                                             |                         | WELC                             | DME JOHN GARCIA GARCIA 👻<br>INVESTOR ACCOUNT |
|------------------------|--------------------------------------------------------------------------|-----------------------|-------------------------------------------------------------|-------------------------|----------------------------------|----------------------------------------------|
| 🛱 My Portfolio         | Subscription Details                                                     |                       |                                                             |                         |                                  |                                              |
| My Trading Participant | IPO Name                                                                 |                       | Company                                                     | -List o                 | f Statuses                       | · ^                                          |
|                        | Stock Symbol Event Name                                                  | Company               | Start Date End Date Subscriptio                             | n Status Payment Status | No of Share Allocated Allocation | Status Action                                |
|                        | XYZ XYZ Company                                                          | XYZ                   | 07-17-2019 07-18-2019 Subscribed                            |                         | 0                                | ۲                                            |
|                        |                                                                          |                       |                                                             |                         |                                  |                                              |
|                        |                                                                          |                       |                                                             |                         |                                  |                                              |
|                        |                                                                          |                       |                                                             |                         |                                  | Ŧ                                            |
|                        | Active Event                                                             |                       |                                                             |                         |                                  |                                              |
|                        | Stock Symbol                                                             | Event Name            | Company                                                     | Start Date              | End Date                         | Action                                       |
|                        | XYZ                                                                      | XYZ Company           | XYZ                                                         | 07-17-2019              | 07-18-2019                       |                                              |
|                        |                                                                          |                       |                                                             |                         |                                  |                                              |
|                        |                                                                          |                       |                                                             |                         |                                  |                                              |
|                        |                                                                          |                       |                                                             |                         |                                  |                                              |
|                        |                                                                          |                       |                                                             |                         |                                  |                                              |
|                        |                                                                          |                       |                                                             |                         |                                  |                                              |
|                        |                                                                          |                       |                                                             |                         |                                  |                                              |
|                        |                                                                          |                       |                                                             |                         |                                  | UPCOMING IPOs                                |
|                        |                                                                          | Privacy Policy   Term | ts of Use   © Copyright 2018 The Philippine Stock Exchange, | Inc.                    |                                  |                                              |

| 🗉 🋵 PSE EAS    | Y THE PHILIPPIN<br>EASy Electron | NE STOCK EXCHANGE, IN<br>hic Allocation System | к.                  |                                               |                                    |                       | WELCOME JOHN GARCIA GARCIA V<br>INVESTOR ACCOUNT |
|----------------|----------------------------------|------------------------------------------------|---------------------|-----------------------------------------------|------------------------------------|-----------------------|--------------------------------------------------|
| 🛱 My Portfolio | Subscription                     | Details                                        |                     | Company                                       |                                    | st of Statuses        | •                                                |
|                | Stock Symbol                     | Event Name                                     | Company             | Start Date End Date                           | Subscription Status Payment Status | No of Share Allocated | Allocation Status Action                         |
|                | XYZ                              | XYZ Company                                    | XYZ                 | 07-17-2019 07-18-2019                         | Subscribed                         | 0                     | View                                             |
|                |                                  |                                                |                     |                                               |                                    |                       |                                                  |
|                | Active Event                     |                                                |                     |                                               |                                    |                       | *                                                |
|                | Stock Symbol                     |                                                | Event Name          | Company                                       | Start Date                         | End Date              | Action                                           |
|                | XYZ                              |                                                | XYZ Company         | XYZ                                           | 07-17-2019                         | 07-18-2019            |                                                  |
|                |                                  |                                                |                     |                                               |                                    |                       | -                                                |
|                |                                  |                                                |                     |                                               |                                    |                       |                                                  |
|                |                                  |                                                |                     |                                               |                                    |                       |                                                  |
|                |                                  |                                                |                     |                                               |                                    |                       |                                                  |
|                |                                  |                                                | Privacy Policy   Te | erms of Use   © Copyright 2018 The Philippine | : Stock Exchange, Inc.             |                       |                                                  |

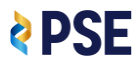

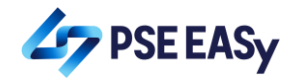

|   | THE PHILIPPINE STOCK EXCHANGE, INC.<br>EASy Electronic Allocation System |                                                                                      |                     |                                |        |
|---|--------------------------------------------------------------------------|--------------------------------------------------------------------------------------|---------------------|--------------------------------|--------|
| ÷ | Application to surphase                                                  |                                                                                      |                     |                                |        |
|   | Event Details                                                            |                                                                                      |                     |                                |        |
|   | Event Name •                                                             | XYZ Company                                                                          |                     |                                | E      |
|   | Additional Information                                                   |                                                                                      |                     |                                |        |
|   | Stock Symbol •                                                           | XYZ                                                                                  |                     |                                |        |
|   | Start Date *                                                             | 07-17-2019                                                                           |                     |                                |        |
|   | End Date *                                                               | 07-18-2019                                                                           |                     |                                |        |
|   | Currency *                                                               | PHP                                                                                  |                     |                                |        |
|   | Final Offer Price *                                                      | 5.74                                                                                 |                     |                                |        |
|   |                                                                          |                                                                                      | Cancel Subscription | Print/Download Payment Details | Cancel |
|   |                                                                          |                                                                                      |                     |                                |        |
|   |                                                                          | Privacy Policy   Terms of Use   © Copyright 2018 The Philippine Stock Exchange, Inc. |                     |                                |        |

# 10. Pay for your subscription.

| Subscription Details    |                   |                                                                                                    |
|-------------------------|-------------------|----------------------------------------------------------------------------------------------------|
| Eve                     | nt Name:          | XYZ Company                                                                                                    |
| Eve                     | nt End Date:      | 07-18-2019                                                                                                    |
| Tra                     | ding Participant: | Philippine Stock Exchange                                                                                                    |
| Application to Purchase | e                 |                                                                                                    |
| Inve                    | estor Name:       | John Garcia Garcia                                                                                                    |
| Ord                     | er Size (Shares): | 17,400                                                                                                    |
| Offe                    | er Price:         | PHP 5.74                                                                                                    |
| Tota                    | al Amount:        | PHP 99,876                                                                                                    |
| Refi                    | erence No:        | XYZ00071719000154677                                                                                                    |
| Payment Instruction -   |                   |                                                                                                    |
| Ban                     | ik:               | ABC                                                                                                    |
| Acc                     | ount Name:        | Account 1                                                                                                    |
| Acc                     | ount Number:      | 0355789463454848                                                                                                    |
| Spe                     | cial Instruction: | The purchase price must be paid in full in Philippine Pesos<br>through the above cited Bank. The purchase price may be<br>paid in (1) cash; (iii) a personal check drawn against an<br>account with a BSP authorized bank at any of its branches<br>located in Merto Manila; or (iii) a manager's or cashier's<br>check issued by an authorized bank. |
|                         | *XYZ              | 00071719000154677*                                                                                                    |

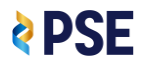

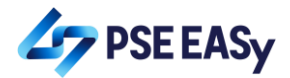

11. Expect your payment to be reflected in the system the next day.

| 🗉 🎸 PSE EASy                                                                                                    | THE PHILIPPIN<br>EASy Electroni | E STOCK EXCHANGE, INC.<br>ic Allocation System |                    |           |                      |                   |                      |                |                       | WELCOME JOH       | IN GARCIA GARCI<br>INVESTOR ACCO | ia –<br>Iunt |
|----------------------------------------------------------------------------------------------------|---------------------------------|------------------------------------------------|--------------------|-----------|----------------------|-------------------|----------------------|----------------|-----------------------|-------------------|----------------------------------|--------------|
| My Portfolio                                                                                                    | Subscription [                  | Details                                        |                    | _         |                      |                   |                      |                |                       |                   |                                  |              |
| m My Trading Participant                                                                                                    | IPO Name                        |                                                |                    | Con       | npany                |                   |                      | List           | of Statuses           |                   | •                                | ~            |
| and the second second s | Stock Symbol                    | Event Name                                     | Company            |           | Start Date           | End Date          | Subscription Status  | Payment Status | No of Share Allocated | Allocation Status | Action                           |              |
|                                                                                                    | XYZ                             | XYZ Company                                    | XYZ                |           | 07-17-2019           | 07-18-2019        | Subscribed           | Paid           | 0                     |                   | ۲                                |              |
|                                                                                                    |                                 |                                                |                    |           |                      |                   |                      |                | 1                     |                   |                                  |              |
|                                                                                                    |                                 |                                                |                    |           |                      |                   |                      |                |                       |                   |                                  |              |
|                                                                                                    |                                 |                                                |                    |           |                      |                   |                      |                |                       |                   |                                  | Ŧ            |
|                                                                                                    | Active Event                    |                                                |                    |           |                      |                   |                      |                |                       |                   |                                  |              |
|                                                                                                    | Stock Symbol                    |                                                | Event Name         |           | C                    | ompany            | St                   | art Date       | End Date              |                   | Action                           | ^            |
|                                                                                                    | XYZ                             |                                                | XYZ Company        |           | x                    | rz.               | 07                   | 7-17-2019      | 07-18-2019            |                   | •                                |              |
|                                                                                                    |                                 |                                                |                    |           |                      |                   |                      |                |                       |                   |                                  |              |
|                                                                                                    |                                 |                                                |                    |           |                      |                   |                      |                |                       |                   |                                  | Ŧ            |
|                                                                                                    |                                 |                                                |                    |           |                      |                   |                      |                |                       |                   |                                  |              |
|                                                                                                    |                                 |                                                |                    |           |                      |                   |                      |                |                       |                   |                                  |              |
|                                                                                                    |                                 |                                                |                    |           |                      |                   |                      |                |                       |                   |                                  |              |
|                                                                                                    |                                 |                                                |                    |           |                      |                   |                      |                |                       |                   |                                  |              |
|                                                                                                    |                                 |                                                |                    |           |                      |                   |                      |                |                       |                   | JPCOMING IF                      | POs          |
|                                                                                                    |                                 |                                                | Privacy Policy   T | erms of U | lse   © Copyright 20 | 18 The Philippine | Stock Exchange, Inc. |                |                       |                   |                                  |              |

Forgot Username for accounts in PSE EASy

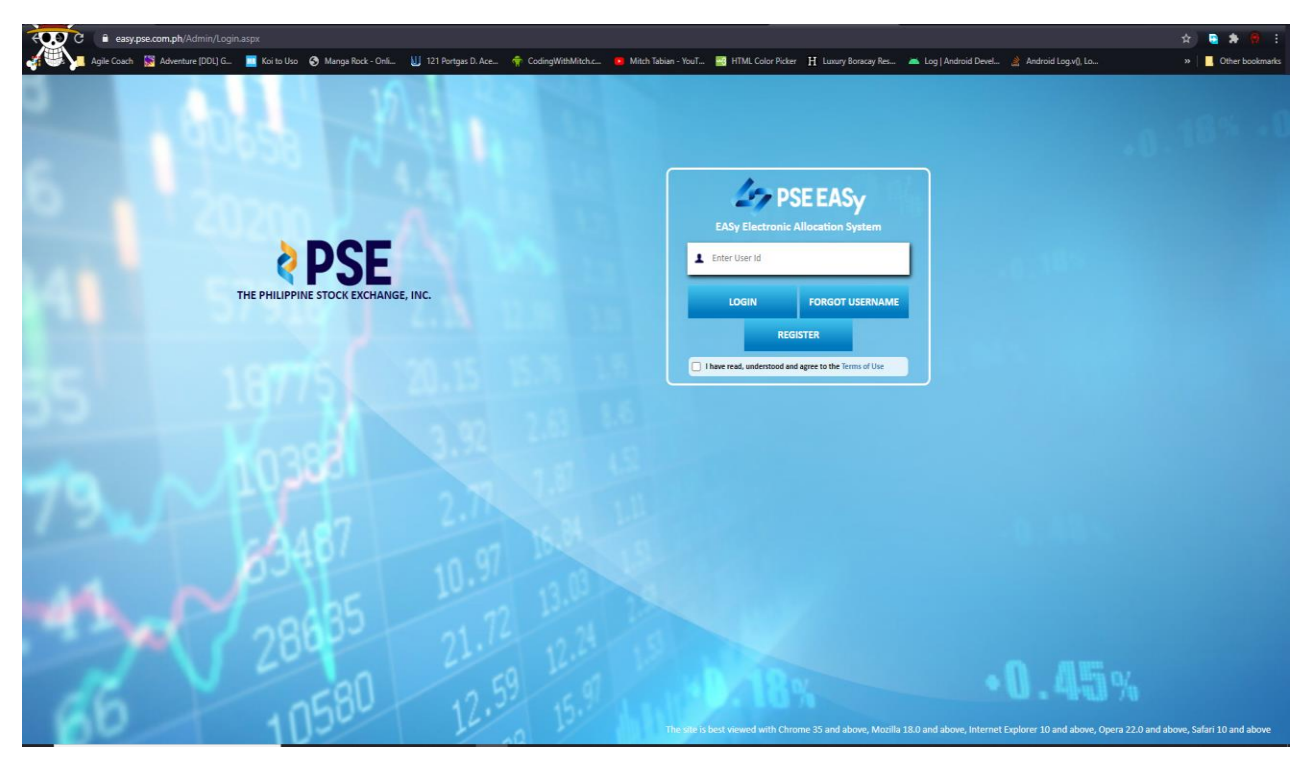

1. Login to PSE EASy by accessing <a href="https://easy.pse.com.ph">https://easy.pse.com.ph</a>

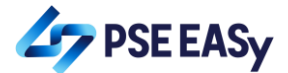

2. Click Forgot Username Button

| EASy Electronic Allocation System                     |                 |  |  |  |  |  |
|-------------------------------------------------------|-----------------|--|--|--|--|--|
| L Enter User Id                                       |                 |  |  |  |  |  |
| LOGIN                                                 | FORGOT USERNAME |  |  |  |  |  |
| REGISTER                                              |                 |  |  |  |  |  |
| I have read, understood and agree to the Terms of Use |                 |  |  |  |  |  |
|                                                       |                 |  |  |  |  |  |

3. Enter your TIN Number and Email address and Click Submit Button

| Forgot User Name | $(\mathbf{x})$    |
|------------------|-------------------|
| TIN *            | Email Address *   |
| 55512312         | easypse@gmail.com |
|                  |                   |
|                  | Submit            |

4. Prompt will Show that "Email has been Sent", Check your email for the Username

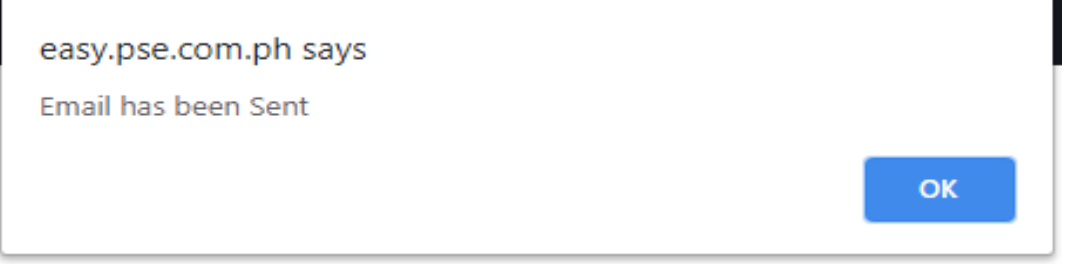

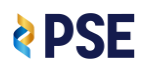